## Controllo pompe o motori trifase generici con intervento termico prof. Gottardo 27/03/2022

In quasi tutti gli ambiti delle automazioni industriali potrebbe essere necessario controllare dall'interfaccia HMI uno o più motori asincroni trifase.

Questi possono essere collegati a sistemi di sollevamento si di liquidi tramite pompe che di materiali semilavorati tramite carriponte gru o semplici convogliatori, (conveyors).

In molti casi, ad esempio nelle applicazioni su sistemi di pompe, è necessario contare le ore di servizio cumulative.

Vediamo che questo può avvenire tramite la configurazione del blocchetto software RTM.

Lo schema elettrico sia quello mostrato in figura.

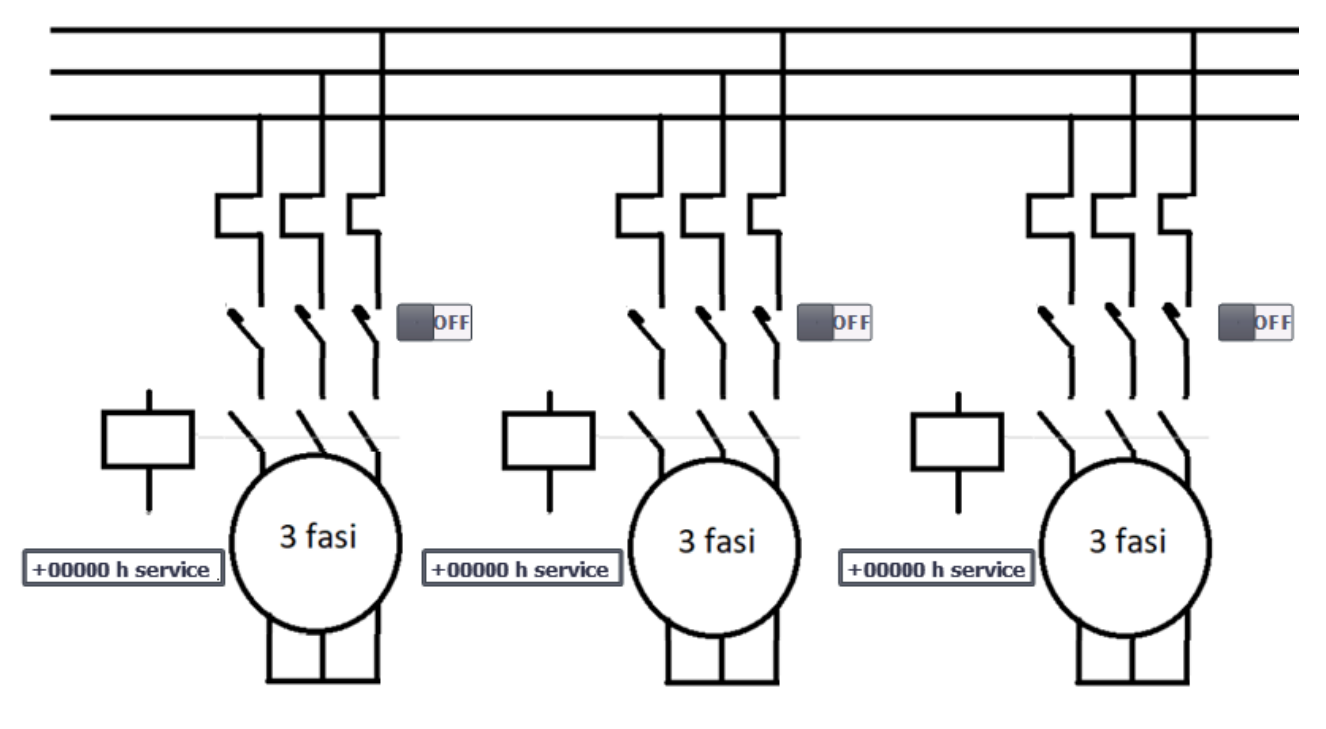

Le tre linee sono elettricamente identiche anche se nulla vieta che i tre motori o pompe siano di taglie diverse.

Ogni linea è sezionata dal proprio salvatore caratterizzato da un intervento di tipo magneto termico.

La commutazione di questo sezionatore sarà controllato dall'interruttore bistabile visibile affianco dei contatti con posizione naturale in OFF.

I motori sono controllati dai rispettivi teleruttori che chiudono le linee L1,L2,L3 sui morsetti U,V,W le cui bobine risultano collegate a stella senza possibilità di cambiare la configurazione a triangolo.

Il comando dei motori avverrà toccando il motore stesso sull'area grafica dell'HMI con un effetto Toggle ovvero al primo tocco si avvia e al secondo tocco di arresta.

I tre motori sono indipendenti e muniti ciascuno di un contatore cumulativo delle ore di servizio.

Ogni contatore è gestito dal comando RTM e in caso di spegnimento della macchina o messa in pausa riprenderà il conteggio orario dal momenti in cui è stato interrotto.

Solitamente i sistemi di pompe hanno bisogno di questo tipo di conteggio ore di servizio sia per determinare i consumi che per definire il momento in cui sarà necessario intervenire con le dovute manutenzioni.

Le parti sensibili di questa interfaccia HMI saranno i tre motori, in modalità toggle, e i tre switch dei salvamotore in modalità bistabile, mentre bobine e i contatti dei vari sezionatori sono liste grafiche che reagiscono allo stato dei comandi sopradetti.

| Graphic lists      |             |  |  |
|--------------------|-------------|--|--|
| Name 🔺             | Selection   |  |  |
| 匙 bobina           | Bit (0, 1)  |  |  |
| 🖹 motore           | Value/Range |  |  |
| 1 teleruttore      | Bit (0, 1)  |  |  |
| 🖹 termico          | Bit (0, 1)  |  |  |
| <add new=""></add> |             |  |  |

Quasi tutte le liste grafiche saranno abbinate a variabili a due stati quindi BOOL a parte quella che controlla la rotazione del motore che come vediamo nella prossima immagine rappresenta le bobine interne nelle varie situazioni angolari.

Ogni motore è costituito da una lista grafica contenete 4 immagini.

La prima è quella mostrata nella condizione di riposo, visibile nell'immagine, che contiene la scritta 3 fasi, le rimanenti 3 mostrano le bobine disegnate con un mutuo sfasamento di 120 gradi, e anche per ogni immagine una rotazione di 120 gradi.

| Graphic lists |            |           |            |         |               |
|---------------|------------|-----------|------------|---------|---------------|
|               | . Name 🔺   |           |            |         | Selection     |
| 2             | bobina     | 4         |            |         | Bit (0, 1)    |
| 2             | motore     | $< \Box$  |            |         | Value/Range 💌 |
| Gra           | aphic lis  | t entries |            |         |               |
|               | Default    | Value 🔺   | Graphic na | Graphic |               |
|               | 0          | 0         | mat spentp |         | 3 fasi        |
| A             | $\bigcirc$ | 1         | mat 1      |         | $\bigcirc$    |
| <b>A</b>      | 0          | 2         | mat 2      |         | $\bigotimes$  |
| <b></b>       | 0          | 3         | mat 3      |         | $\bigcirc$    |

Alla selezione di zero nella variabile di controllo il motore viene visualizzato fermo.

Quando si avvia si crea una rampa, sfruttano l'uscita di un timer TON con auto riavvio in grado di selezionare le immagini indicate con 1, 2, 3.

Quando il motore è in marcia si deve escludere dalla selezione l'immagine indicata con 0 per evitare un fastidioso sfarfallio.

Questo si ottiene facilmente sfruttando i comparatori IN\_RANGE

Le bobine sono liste grafiche che rappresentano lo stato iniziale o non eccitata e lo stato finale, eccitata, in cui il contenuto del rettangolo viene colorato, in questo caso si è deciso che sia di colore rosa.

Va evitato il colore rosso perché indicherebbe una situazione di malfunzionamento o pericolo che in realtà non sussiste.

| Graphic lists |                |             |         |            |
|---------------|----------------|-------------|---------|------------|
| Nar           | ne 🔺           |             | Se      | lection    |
| 🖹 boł         | pina           |             | Bi      | t (0, 1)   |
| 🖹 mo          | tore           |             | Va      | alue/Range |
| Graph         | ic list entrie | s           |         |            |
| Valı          | Je 🔺           | Graphic na  | Graphic |            |
| <b>0</b>      |                | contactor 0 |         | <b></b>    |
| 1             |                | contactor 1 |         | <b></b>    |

## Le altre liste grafiche sono:

La bobina dei teleruttori impiegati.

Si nota che allo stato zero della bobina di controllo è rappresentata da un rettangolo vuoto mentre allo stato eccitato la bobina è internamente colorata, in questo esempio di colore rosa.

Seguono le lista grafiche dei teleruttore e dello scatto di protezione termica.

| 2  | teleruttore <     |             | Bit (0, 1)     | - |
|----|-------------------|-------------|----------------|---|
| 2  | termico           |             | Bit (0, 1)     |   |
| Gr | aphic list entrie | s           |                | i |
|    | Value 🔺           | Graphic na  | Graphic        |   |
| M  | 0                 | teleruttore | $\overline{X}$ | Ń |
| M  | 1                 | teleruttore |                | 1 |

Sotto la lista grafica che anima il movimento dello scatto di protezione termica.

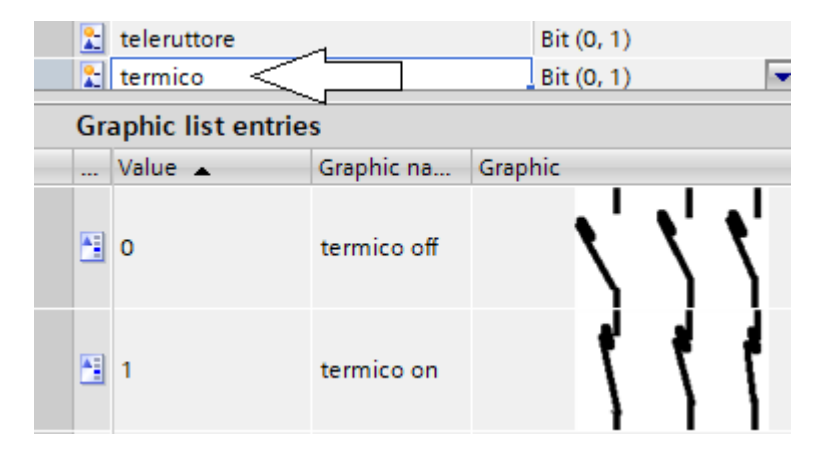

Le liste grafiche così costruite verranno ora copiate e incollate più volte in funzione del numero di esemplari da rappresentare nel pannello.

In sostanza abbiamo disegnato un motore ma lo useremo tre volte abbinandolo a tre variabili di controllo booleane diverse nel DB globale.

Ora dobbiamo predisporre le variabili, quindi si procede definendole nei DB di competenza, in questo caso decidiamo di porre tutte le variabili degli interventi termici in DB6.

| ma | marcia arresto PLC_1[CPU1214CDC/DC/DC] Program blocks > contatti termici[DB6] |    |                                 |           |             |        |    |
|----|-------------------------------------------------------------------------------|----|---------------------------------|-----------|-------------|--------|----|
|    |                                                                               | Na | me                              | Data type | Start value | Retain | Ac |
| 1  | -                                                                             | •  | Static                          |           |             |        |    |
| 2  | -                                                                             | •  | animazione stato termico mot 1  | Bool      | false       |        |    |
| 3  | -                                                                             | •  | animazione stato termico mot 2  | Bool      | false       |        |    |
| 4  | -                                                                             | •  | animazione stato termico mot 3  | Bool      | false       |        |    |
| 5  |                                                                               | •  | Comando ausiliare termico mot 1 | Bool      | false       |        |    |
| 6  |                                                                               | •  | Comando ausiliare termico mot 2 | Bool      | false       |        |    |
| 7  |                                                                               | •  | Comando ausiliare termico mot 3 | Bool      | ffalse      |        |    |

L'associazione delle variabili avviene in proprietà della lista grafica quando posta nell'area del pannello in cui si vuole che appaia.

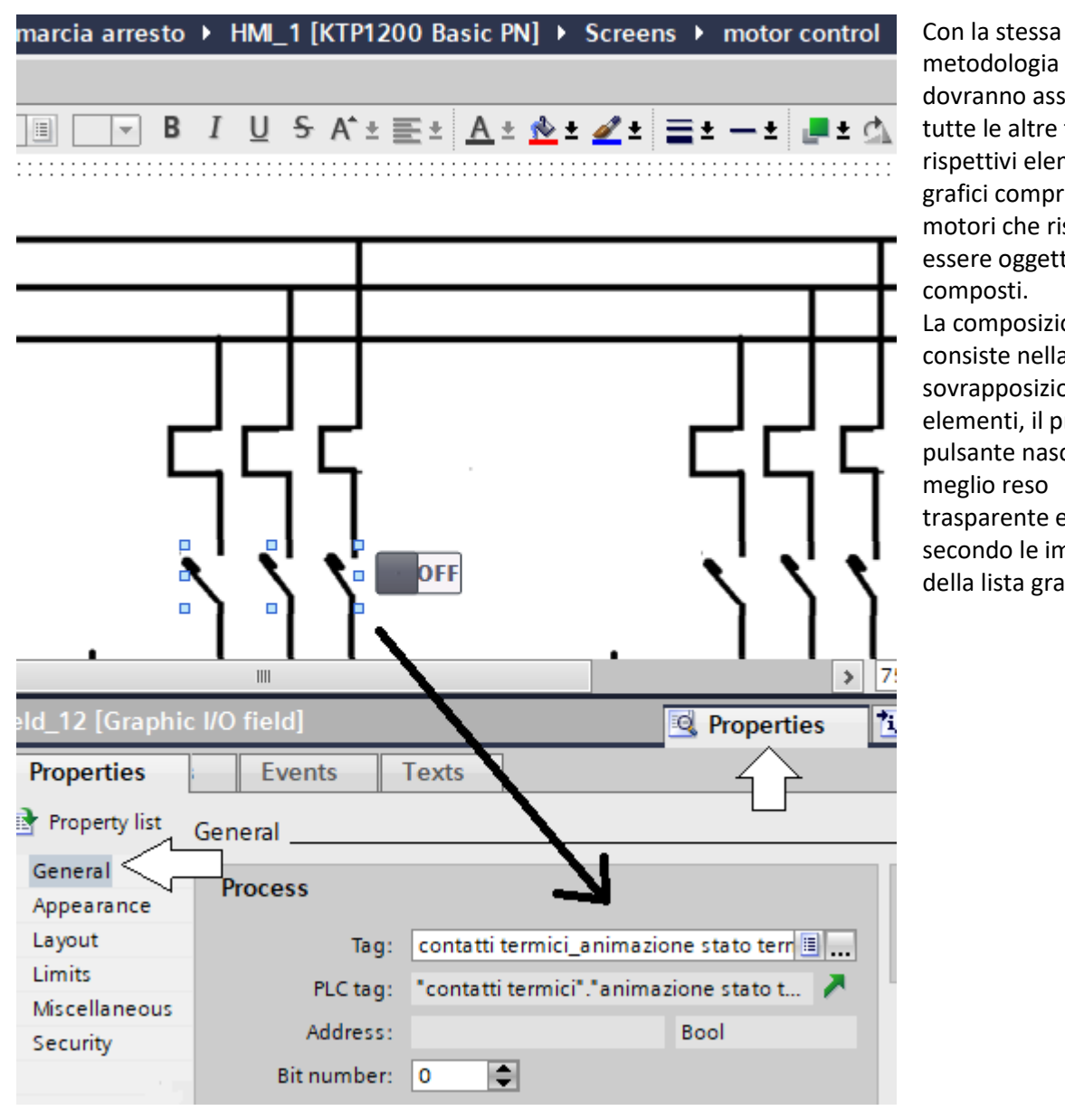

metodologia si dovranno associare tutte le altre tags ai rispettivi elementi grafici compresi i motori che risulteranno essere oggetti composti. La composizione consiste nella sovrapposizione di due elementi, il primo è il pulsante nascosto o meglio reso trasparente e il secondo le immagini della lista grafica.

Nel DB1, di tipo globale, metteremo tutte le variabile di interscambio tra PLC e HMI, come nell'immagine.

| ma | marcia arresto PLC_1[CPU1214C DC/DC/DC] Program blocks hmi varibles [DB1] |    |                       |           |             |          |
|----|---------------------------------------------------------------------------|----|-----------------------|-----------|-------------|----------|
|    | _                                                                         | Na | me                    | Data type | Start value | Retain A |
| 1  |                                                                           | •  | Static                |           |             |          |
| 2  |                                                                           | •  | mot 1 start/stop      | Bool      | false       |          |
| 3  |                                                                           | •  | mot 2 start/stop      | Bool      | false       |          |
| 4  |                                                                           | •  | mot 3 start/stop      | Bool      | false       |          |
| 5  |                                                                           | •  | anim mot 1            | Int       | 0           |          |
| 6  | -00                                                                       | •  | anim mot 2            | Int       | 0           |          |
| 7  | -00                                                                       | •  | anim mot 3            | Int       | 0           |          |
| 8  | -00                                                                       | •  | rampa animazione m    | DInt      | 0           |          |
| 9  |                                                                           | •  | rampa animazione m    | DInt      | 0           |          |
| 10 | -00                                                                       | •  | rampa animazione m    | DInt      | 0           |          |
| 11 | -00                                                                       | •  | Animazione teleruttor | Bool      | false       |          |
| 12 |                                                                           | •  | Animazione teleruttor | Bool      | false       |          |
| 13 | -00                                                                       | •  | Animazione teleruttor | Bool      | false       |          |
| 14 |                                                                           | •  | animazione bobina 1   | Bool      | false       |          |
| 15 |                                                                           | •  | animazione bobina 2   | Bool      | false       |          |
| 16 | -                                                                         | •  | animazione bobina 3   | Bool      | false       |          |

Osserviamo, qui sotto, il project tree consigliato per questa realizzazione:

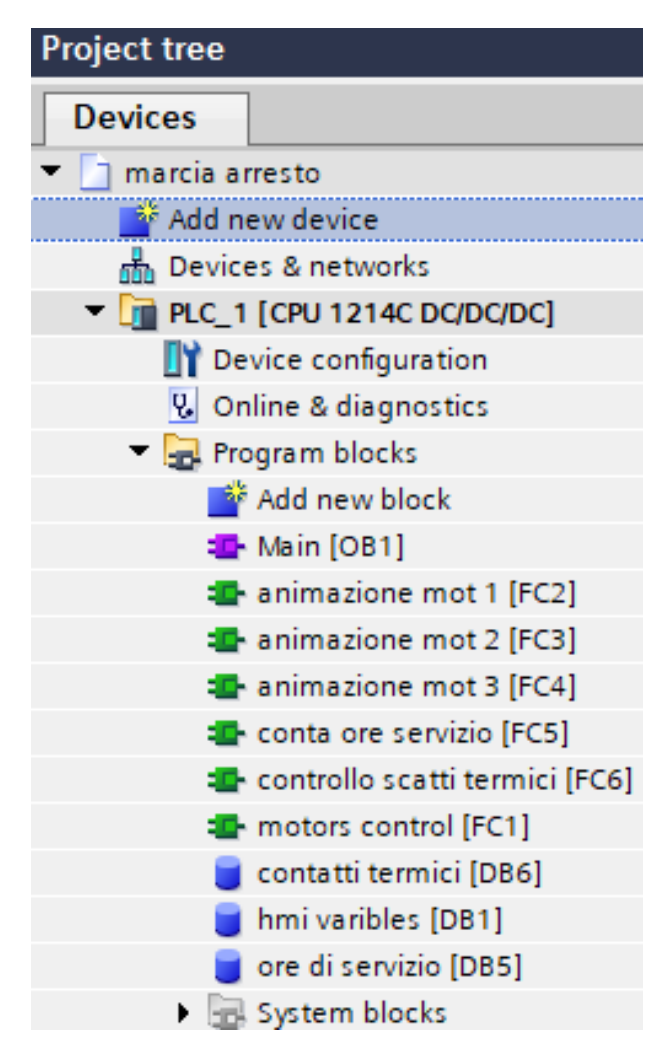

Come è evidente si è preferito suddividere le animazioni e rispettivi controlli per i tre motori in gioco in tre diverse funzioni FC.

Nulla vieta, a vantaggio dell'eleganza di programmazione, di realizzare il programma usando un unico FB parametrizzato, tramite il block interface, su tre diverse istanze.

Ognuna delle funzioni FC2, FC3, FC4 contiene un generatore di onda a dente di segna e i rispettivi comparatori IN\_RANGE per mostrare l'immagina della rispettiva lista grafica.

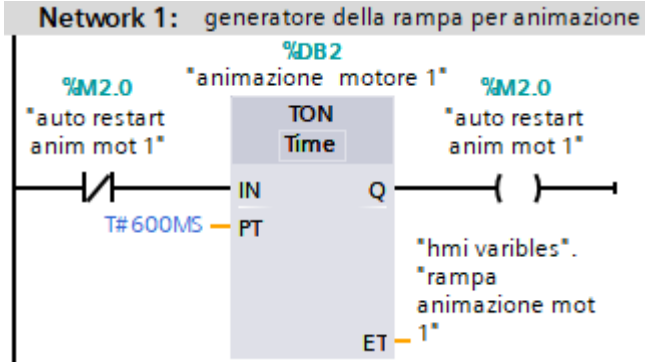

I tre timer devono essere indipendenti e quindi ricreati senza fare copia incolla per non conflittuare a livello delle variabili contenute nel DB di istanza del timer TON. I comparatori di tipo IN\_RANGE saranno:

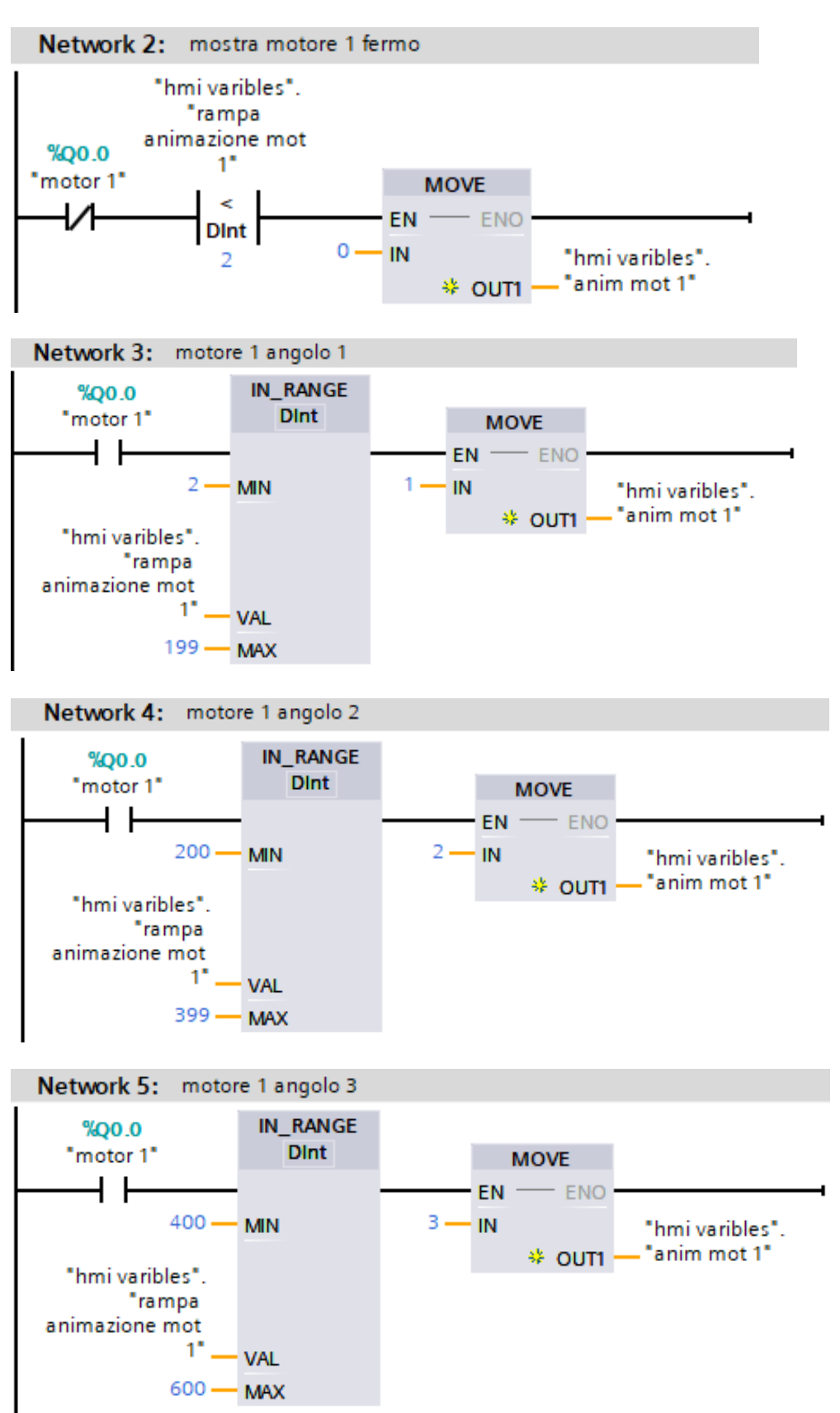

I contenuti di FC3 e FC4 sono tologicamente (stessa struttura) uguali ma tipologicamente (indirizzi e etichette) diversi, per adeguarsi alle altre linee di motori da controllare.

## Il conta ore di servizio.

Questa funzione viene realizzata facilmente in Step7 grazie alla presenza, nelle librerie, del comando RTM.

Il blocco funzione FC5 contiene tre segmenti contenenti ciascuno la rispettiva implementazione del comando RTM.

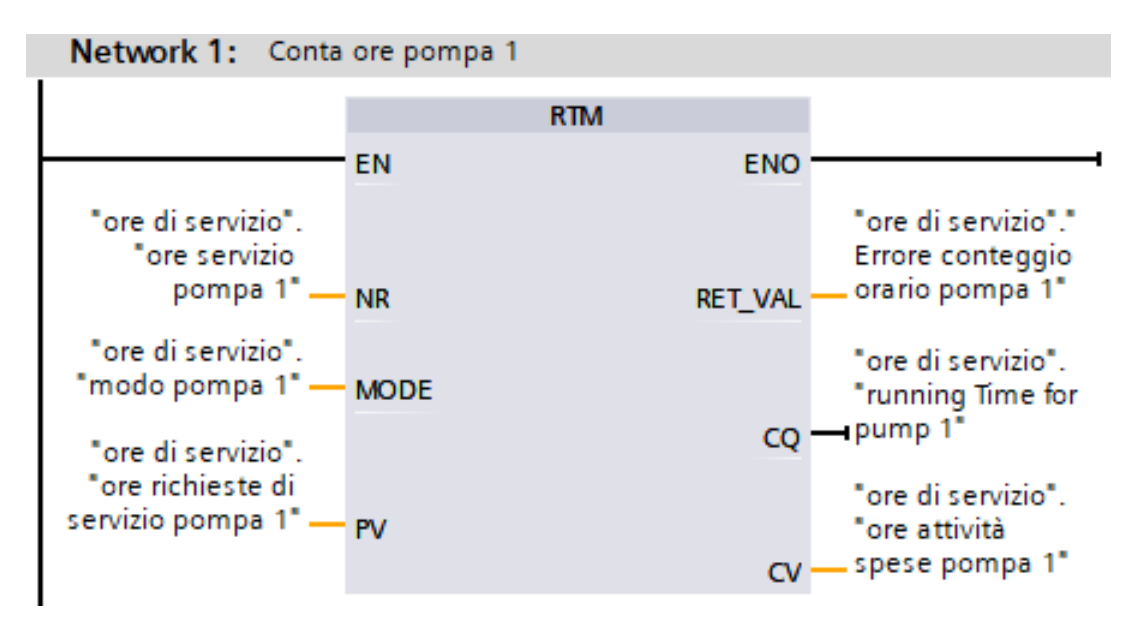

Il sistema è cumulativo e prosegue dal valore raggiunto qualora si dovesse tenere fermo uno dei motori per il tempo desiderato.

Le variabili sono contenute in un DB dedicati a questo scopo, DB5 -> conta ore di servizio.

| ma | marcia arresto PLC_1[CPU 1214C DC/DC/DC] Program blocks ore di servizio[DB5] |           |             |        |     |  |  |
|----|------------------------------------------------------------------------------|-----------|-------------|--------|-----|--|--|
|    | Name                                                                         | Data type | Start value | Retain | Acc |  |  |
| 1  | 🕣 🔻 Static                                                                   |           |             |        |     |  |  |
| 2  | ∢ore servizio pompa 1                                                        | RTM       | 0           |        |     |  |  |
| 3  | ∢ore servizio pompa 2                                                        | RTM       | 0           |        |     |  |  |
| 4  | ∢ore servizio pompa 3                                                        | RTM       | 0           |        |     |  |  |
| 5  | < ore richieste di servizio pompa 1                                          | DInt      | 0           |        |     |  |  |
| 6  | < ore richieste di servizio pompa 2                                          | DInt      | 0           |        |     |  |  |
| 7  | < ore richieste di servizio pompa 3                                          | DInt      | 0           |        |     |  |  |
| 8  | ∢modo pompa 1                                                                | Byte      | 16#0        |        |     |  |  |
| 9  | ∢modo pompa 2                                                                | Byte      | 16#0        |        |     |  |  |
| 10 | ∢modo pompa 3                                                                | Byte      | 16#0        |        |     |  |  |
| 11 | ∢running Time for pump 1                                                     | Bool      | false       |        |     |  |  |
| 12 | ✓running Time for pump 2                                                     | Bool      | false       |        |     |  |  |
| 13 | < running Time for pump 3                                                    | Bool      | false       |        |     |  |  |
| 14 | < Errore conteggio orario pompa 1                                            | Int       | 0           |        |     |  |  |
| 15 | < Errore conteggio orario pompa 2                                            | Int       | 0           |        |     |  |  |
| 16 | < Errore conteggio orario pompa 3                                            | Int       | 0           |        |     |  |  |
| 17 | < ore attività spese pompa 1                                                 | DInt      | 0           |        |     |  |  |
| 18 | < ore attività spese pompa 2                                                 | DInt      | 0           |        |     |  |  |
| 19 | < ore attività spese pompa 3                                                 | DInt      | 0           |        |     |  |  |

Le funzioni di conteggio orario della CPU avvengono su variabili a 32 bit, quindi con ampio range prima della saturazione.

Le variabili da parametrizzare sono:

| Variabile nel blocchetto comando | Data type | descrizione                                                                                                    |
|----------------------------------|-----------|----------------------------------------------------------------------------------------------------|
| NR                               | RTM       | Numero del contatore delle ore di funzionamento                                                                                                    |
|                                  |           | La numerazione inizia con 0.                                                                                                    |
|                                  |           | Per informazioni sul numero di contaore di esercizio                                                                                                    |
|                                  |           | della CPU, fare riferimento ai dati tecnici.                                                                                                    |
| MODE                             | Byte      | JOB ID:                                                                                                    |
|                                  |           | 0: lettura (lo stato viene quindi scritto in CQ e il valore<br>corrente in CV). Dopo che il contatore delle ore di<br>esercizio ha raggiunto (2^31) - 1 ora, si ferma al valore<br>più alto visualizzabile ed emette un messaggio di<br>errore "Overflow". |
|                                  |           | 1: inizio (dall'ultimo valore del contatore)                                                                                                    |
|                                  |           | 2: fermati                                                                                                    |
|                                  |           | 4: impostato al valore specificato nel parametro PV                                                                                                    |
|                                  |           | 5: impostare al valore specificato nel parametro PV e avviare                                                                                                    |
|                                  |           | 6: impostare al valore specificato nel parametro PV e stop                                                                                                    |
| PV                               | DINT      | Nuovo valore per il contatore delle ore di esercizio                                                                                                    |
| RET_VAL                          | INT       | Se si verifica un errore durante l'esecuzione                                                                                                    |
|                                  |           | dell'istruzione, il valore restituito contiene un codice di errore.                                                                                                    |
| CQ                               | BOOL      | Stato del contatore delle ore di esercizio (1: in corso)                                                                                                    |
| CV                               | DINT      | Valore attuale del contatore delle ore di esercizio                                                                                                    |

Il blocco funzione **FC1** contiene la decodifica e l'esecuzione dei comandi Toggle per attivare i motori e le grafiche a pannello.

Nel primo segmento si è implementato anche l'intervento dello scatto termico.

Nel secondo segmento sono raccolti e pilotati tutti gli elementi che devono essere impostato a TRUE quando questo comando è stato azionato.

I comandi sono, l'uscita fisica del motore, dichiarata nella Tags Tabe, l'animazione dei contatti del teleruttore e l'animazione del solenoide del teleruttore che andiamo a commutare.

Nelle prossime immagini vediamo il contenuto del segmento 1 e 2 dell'FC1.

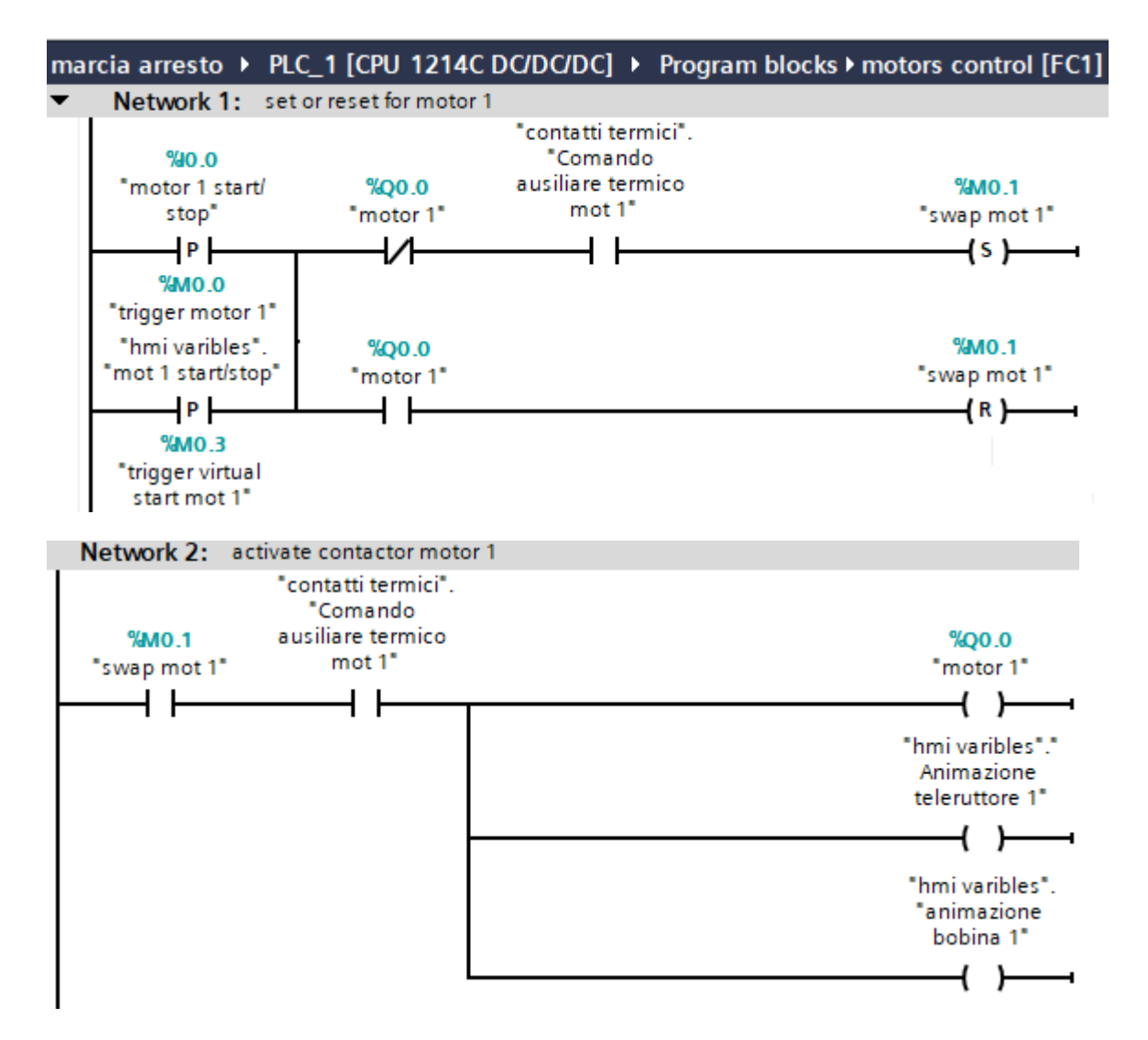

I due segmenti mostrati sopra vengono ripetuti, con il dovuto offset di indirizzi, per i rimanenti due motori e i relativi teleruttori.

L'intervento del termico è gestito nel blocco funzione FC6 in questa maniera.

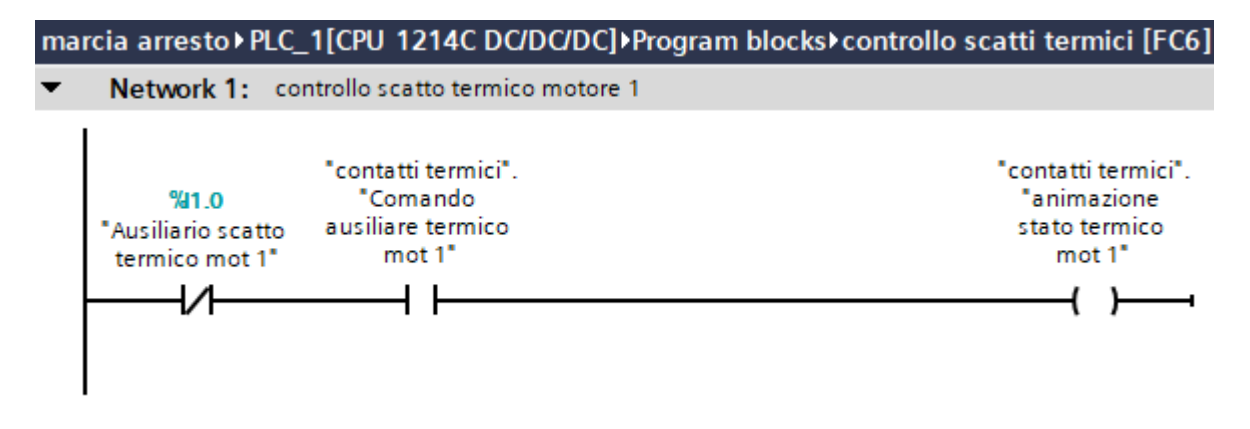

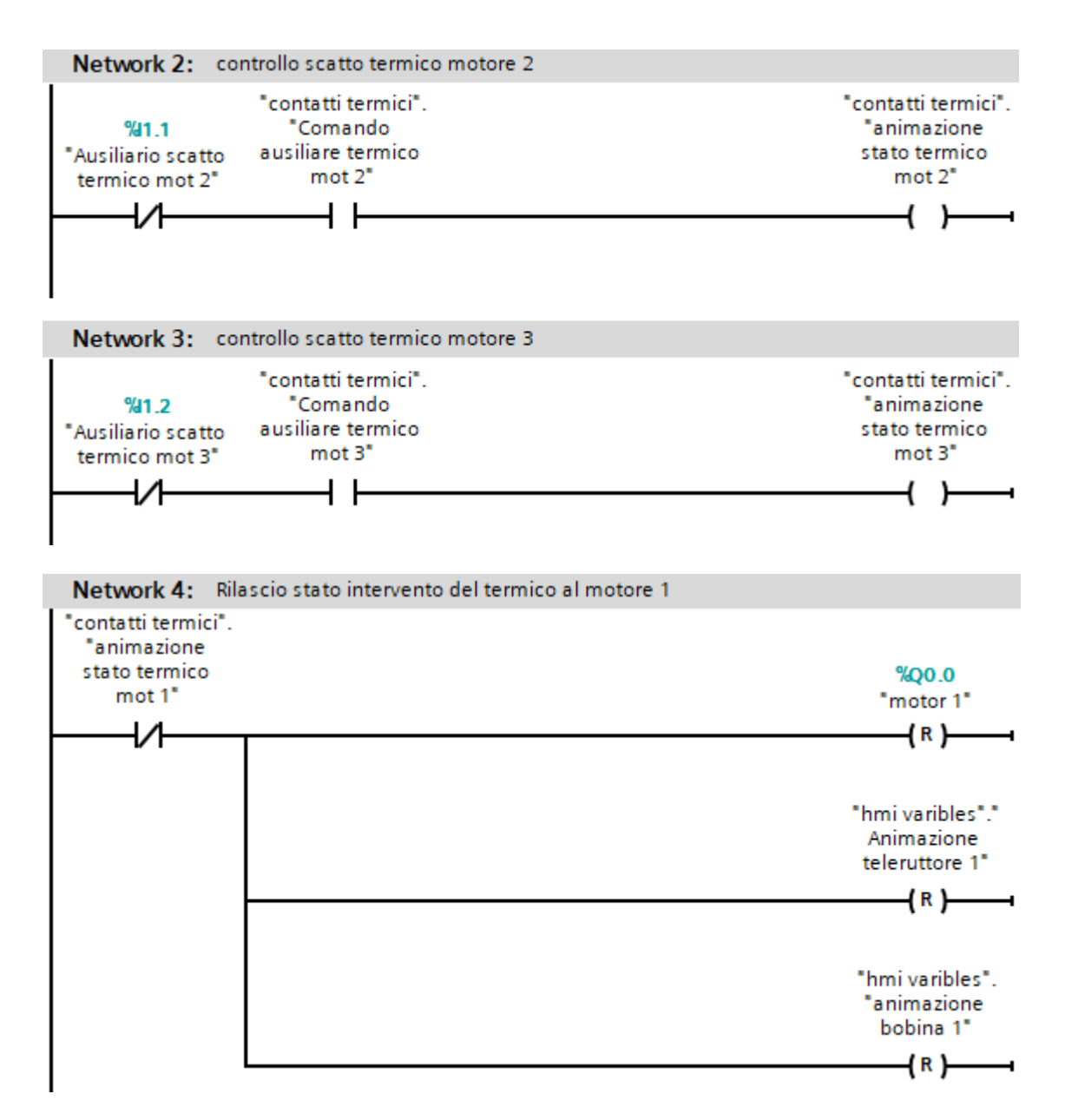

## Il main program OB1

Nel blocco principale Main OB1 sono richiamati in maniera incondizionata e in sequenza tutti i blocchi funzione realizzati.

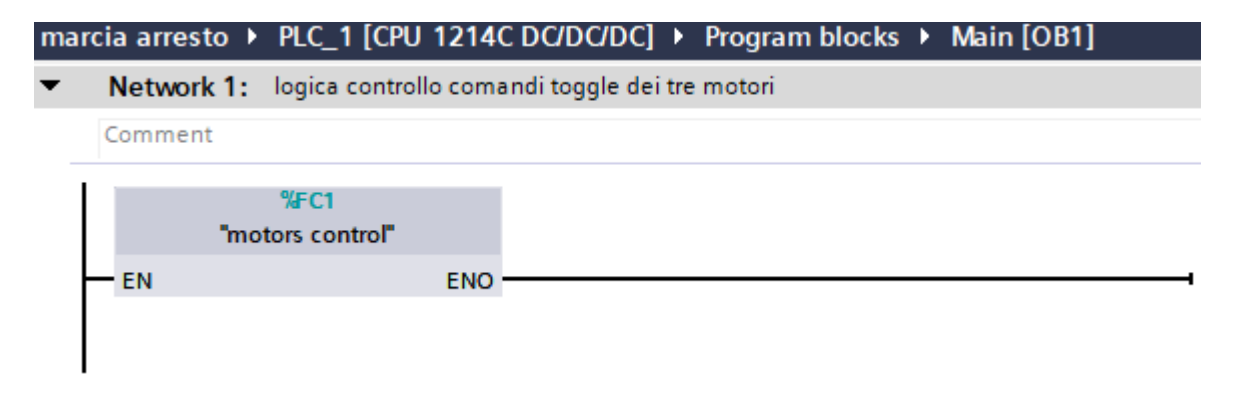

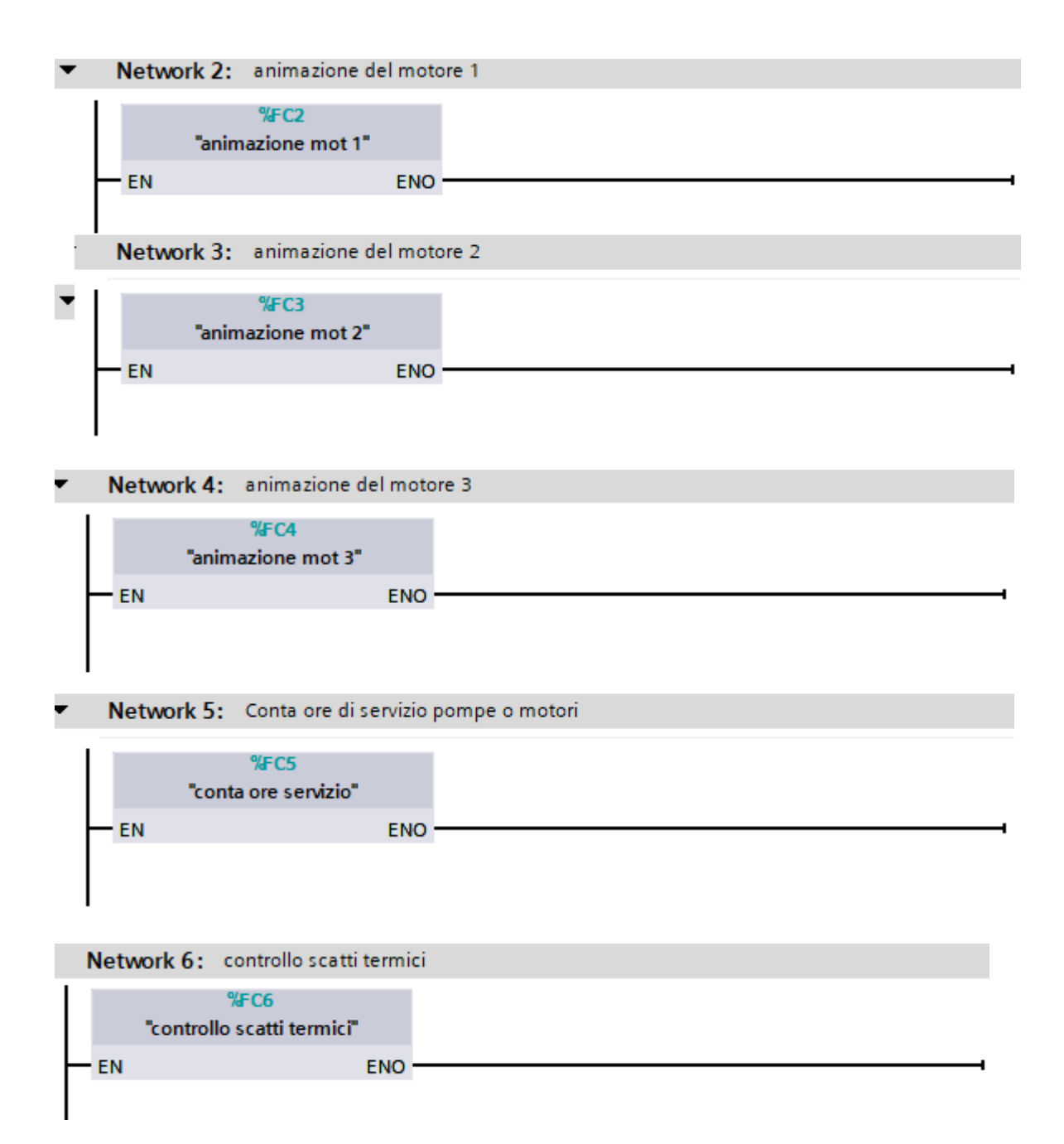

I sorgenti del programma sono disponibili nel sito web gtronic.it nella sezione programmazione di PLC, alla tabella Esercizi svolti, con titolo "Controllo pompe con motore trifase e cumulativo ore di servizio".

E' possibile prendere visione del video del funzionamento atteso si youtube al link:

https://youtu.be/9ZWUhTRhOgQ

Il libro di testo consigliato per apprendere le nozioni di base e poter realizzare questo progetto è:

Let's program a PLC First step in TIA Portal V17 Esercitazioni guidate per istituti tecnici: Terza edizione 2022, disponibile su Amazon, con ISBN 13: 979-8486336553

Editore prof. Gottardo